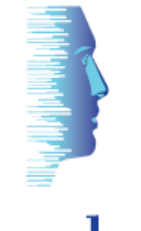

# remsdaq

## Using EntroScripter

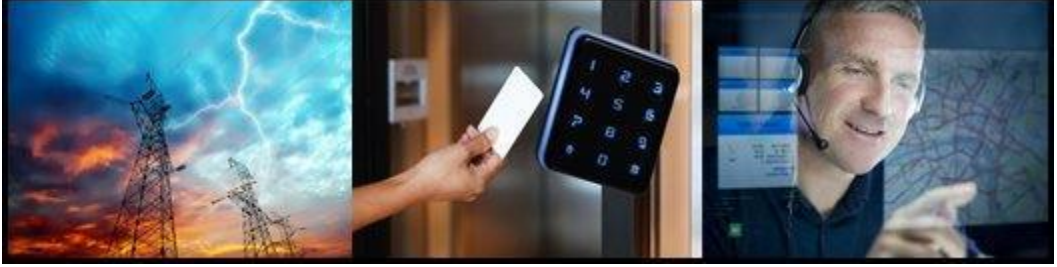

SCADA

Integrated Security

Mobilising

## **USR-18-003 ISSUE 1**

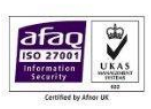

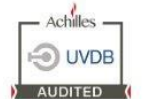

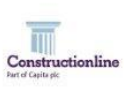

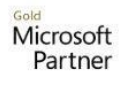

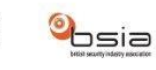

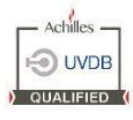

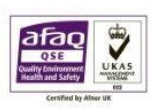

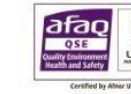

### Introduction

#### **Overview**

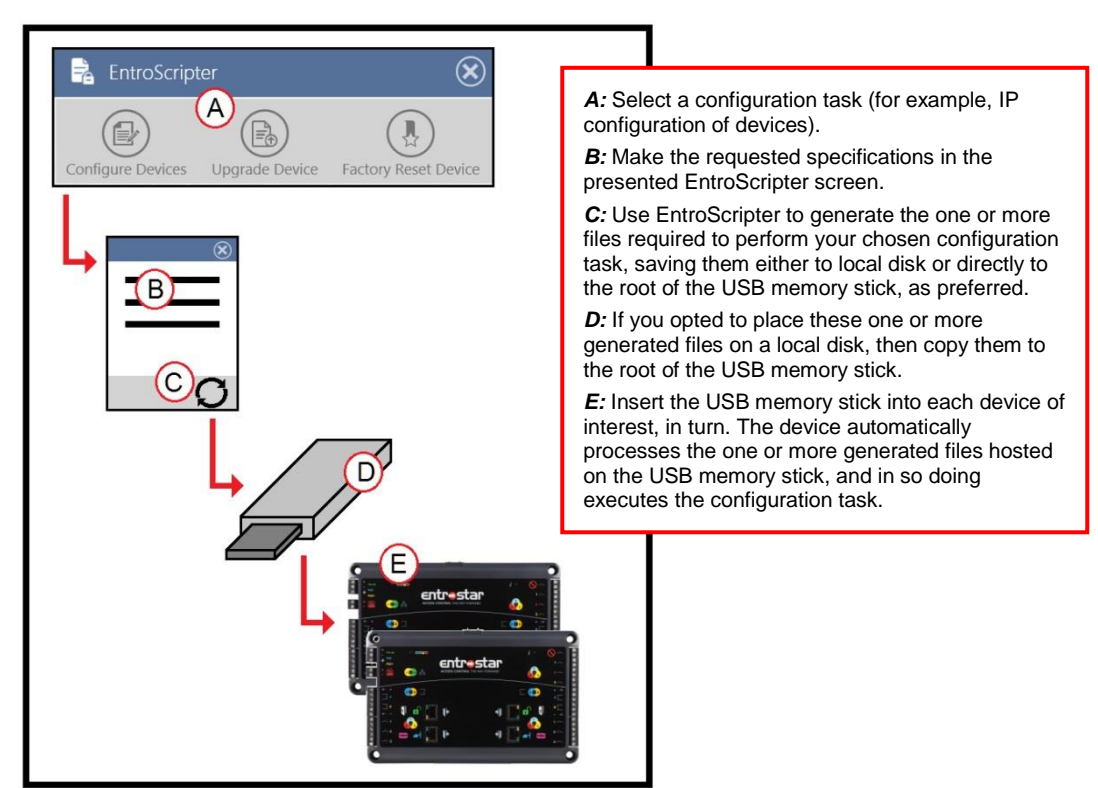

#### Notes

| Number of<br>configuration<br>tasks per<br>run-through | You may perform only one configuration task per run-through of the procedure.<br>For example, if you want to configure the IP settings for some devices and also<br>upgrade their firmware, then this would require two run-throughs (one for the IP<br>configurations and one for the firmware upgrades).                                                                                                    |  |
|--------------------------------------------------------|----------------------------------------------------------------------------------------------------|--|
| Overwriting<br>of generated<br>files                   | If you opt to use the same USB memory stick for multiple run-throughs, then be<br>aware that EntroScripter overwrites generated files with each run-through.<br><i>Tip:</i> To avoid losing generated files as a consequence, either (a) use a separate<br>USB memory stick for each configuration task or (b) during the file generation<br>process, opt to save the generated files to local disk rather than directly to the root<br>of the USB memory stick. |  |
| Log files for<br>diagnostics                           | When a device processes the one or more generated files hosted on the inserted USB memory stick, it saves a log file to the USB memory stick at this location: // <usb memory="" stick=""> / <serial device="" number="" of=""> / <timestamp of="" processing=""> / *.log Note: We recommend you view these log files in 'WordPad'.</timestamp></serial></usb>                                                                                                   |  |

### **Procedures**

### **IP configurations**

- 1. Click the **Configure Devices** icon in EntroScripter.
- 2. In the **Configure Devices** dialog box that appears, compile the IP configurations for the devices of interest:

| Configure Dev                                                                                                    | vices                                                                          | $\otimes$                                                                  |                                                                                                    |
|----------------------------------------------------------------------------------------------------|--------------------------------------------------------------------------------|----------------------------------------------------------------------------|----------------------------------------------------------------------------------------------------|
| Use this screen to<br>network. This info<br>for use on a USB<br>Device IP Settings                                                    | o configure the network set<br>ormation will then be used t<br>Memory Stick.   | tings for devices on your<br>to produce an Entroscript file                | <i>For each device, in turn:</i><br>( <i>i</i> ) Click <b>Add Device</b> .                                                                                                    |
| IP Address 192.168.0<br>SubnetMask 255.25.2<br>Gateway 192.168.0<br>IP Address 192.168.0<br>SubnetMask 255.255.2<br>Gateway 192.168.0 | 865365<br>71<br>55.0<br>254<br>987354<br>73<br>55.0<br>254                     |                                                                            | <ul> <li>(ii) Complete the fields in the Add New Device dialog box. See the guidance notes, below.</li> <li>(iii) Click Add.</li> <li>(iv) Confirm that the added details are correct.</li> </ul>                                                                                   |
| Add Device                                                                                                    | Add new device<br>Device Serial Number<br>IP Address<br>Subnet Mask<br>Gateway | 987354<br>192.168.0.73<br>255.255.255.0<br>192.168.0.254<br>iii Add Cancel | <ul> <li>Guidance notes for completing<br/>'Add New Device' dialog box:</li> <li>Mandatory fields:<br/>'Device Serial Number'<br/>(last six digits only), 'IP<br/>Address' and 'Subnet<br/>Mask'.</li> <li>Optional field:<br/>'Gateway' ('0.0.0.0' if<br/>unspecified).</li> </ul> |

3. Generate the EntroScript.USB and Ipconfig.list files needed to perform the IP configurations:

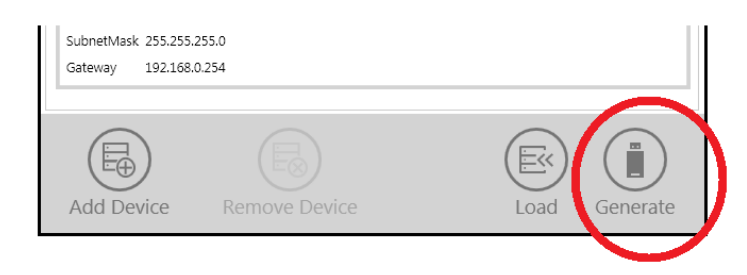

- 4. Use the presented **Browse For Folder** dialog box to specify where to place the generated EntroScript.USB and Ipconfig.list files. You may place these files either (a) directly on the root of the USB memory stick you are using for this procedure or (b) on a local disk.
- 5. If you opted to place these generated files on a local disk, then copy them to the root of the USB memory stick.
- 6. Insert the USB memory stick into each device of interest, in turn.

The device automatically processes the EntroScript.USB and Ipconfig.list files hosted on the USB memory stick, focussing on those elements of the files relevant to this device. During processing, the 'Information' LED ('i', top-right of device) fast-flashes for a few seconds, after which the device settles back to its pre-processing state.

#### Purpose of 'Load' button:

| Use this screen to configure the network settings for devices on your network. This information will then be used to produce an Entroscript file for use on a USB Memory Stick. Textea IP Settings                                                                                                    |                                                                                                    |
|----------------------------------------------------------------------------------------------------|----------------------------------------------------------------------------------------------------|
| 865365         P. Address 1932/06/071         Submethate 2953/55250         Offering 1922/06/073         Submethate 2953/552         P Address 1922/06/073         Submethate 2953/552         Offering 1922/06/073         Submethate 2953/552         Offering 1922/06/073         Submethate 2953/552         Offering 1922/06/073         Submethate 2953/552/0         Offering 1922/06/073         Submethate 2953/552/0         Offering 1922/06/073         Submethate 2953/552/0         Offering 1922/06/073         Submethate 2953/552/0         Offering 1922/06/073         Submethate 2953/552/0         Offering 1922/06/073         Submethate 2953/552/0         Offering 1922/06/073         Submethate 2953/552/0         Offering 1922/06/073         Submethate 2953/552/0         Offering 1922/06/073         Submethate 2953/552/0         Offering 1922/06/073         Submethate | )                                                                                                    |
| 987354<br>P Address 1321080279<br>Solometical 2531562530<br>Geterery 1321080254<br>You may them<br>configurations<br>To use this fe                                                                                                    |                                                                                                    |
| dialog box to                                                                                                    | you to import, into EntroScripter, a set of IP<br>via their associated Ipconfig.list file.<br>review, edit and regenerate these IP<br>as required.<br>ature, click <b>Load</b> and then use the presented<br>open the requisite Ipconfig.list file. |

#### **Firmware upgrades**

1. Place the (Remsdaq-supplied) package of firmware upgrade files in an accessible folder.

The package comprises of these five firmware upgrade files:

- `Suite' = <firmware version>.upgrade
- 'Applications' = apps-\*.upgrade
- 'Kernel' = kernel-\*.upgrade
- 'Loader' = loader-\*.upgrade
- 'File System' = rootfs-\*.upgrade
- 2. In EntroScripter, click the Upgrade Device icon.
- 3. Use the presented Create Upgrade Package dialog box to generate the EntroScript.USB and EntroScript\_Upgrade.tar files required to perform the firmware upgrade:

|                                                                                                    | Create Upgrade Package                         |                                         |                    |                                                                                          |  |  |  |
|----------------------------------------------------------------------------------------------------|------------------------------------------------|-----------------------------------------|--------------------|------------------------------------------------------------------------------------------|--|--|--|
|                                                                                                    | Upgrade Folder                                 |                                         |                    |                                                                                          |  |  |  |
|                                                                                                    | C:\FirmwareUpgrades_From_Remsdaq\1.3.28 Browse |                                         |                    |                                                                                          |  |  |  |
| In order to generate a valid upgrade package the selected folder must contain all files provided for that software version. |                                                |                                         |                    |                                                                                          |  |  |  |
|                                                                                                    | Upgrad                                         |                                         | <b>C</b> 1         |                                                                                          |  |  |  |
|                                                                                                    |                                                | 1.3.28.upgrade<br>apps-g165dbff.upgrade | Applications       | <ul> <li>(i) Browse to the folder<br/>hosting the firmware<br/>upgrade files.</li> </ul> |  |  |  |
| ١                                                                                                    |                                                | kernel-c307d12.upgrade                  | Kernel             | (ii) Ensure that the five required files are present.                                    |  |  |  |
|                                                                                                    |                                                | loader-c307d12.upgrade                  | Loader             | (iii) Click <b>Generate</b> .                                                            |  |  |  |
|                                                                                                    |                                                | rootfs-3d62454.upgrade                  | File System        |                                                                                          |  |  |  |
|                                                                                                    |                                                |                                         | <u> </u>           |                                                                                          |  |  |  |
|                                                                                                    |                                                |                                         | (iii) <sub>G</sub> | enerate Cancel                                                                           |  |  |  |

- 4. In the **Browse For Folder** dialog box that appears, specify where to place the generated EntroScript.USB and EntroScript\_Upgrade.tar files. You may place these files either (a) directly on the root of the USB memory stick you are using for this procedure or (b) on a local disk.
- 5. If you opted to place these generated files on a local disk, then copy them to the root of the USB memory stick.
- 6. Insert the USB memory stick into each device of interest, in turn.

The device automatically processes the EntroScript.USB and EntroScript\_Upgrade.tar files hosted on the USB memory stick, during which the 'Information' LED (*i*', top-right of device) fast-flashes for a few seconds. Then the device auto-reboots.

### **Factory resets**

- 1. In EntroScripter, click the Factory Reset Device icon.
- 2. Use the presented **Browse for Folder** dialog box to generate the EntroScript.USB file required to perform the factory reset, saving it to a location of your choice:

- 3. If you opted to save the generated EntroScript.USB file to local disk, then copy this file to the root of the USB memory stick.
- 4. Insert the USB memory stick into each device of interest, in turn.

The device automatically processes the EntroScript.USB file hosted on the USB memory stick, during which the 'Information' LED (*i*', top-right of device) fast-flashes for a few seconds. Then the device auto-reboots.